Clicar na opção "ASSINANTES EXTERNOS" na coluna do lado esquerdo. Preencher os dados e enviar os documentos solicitados.

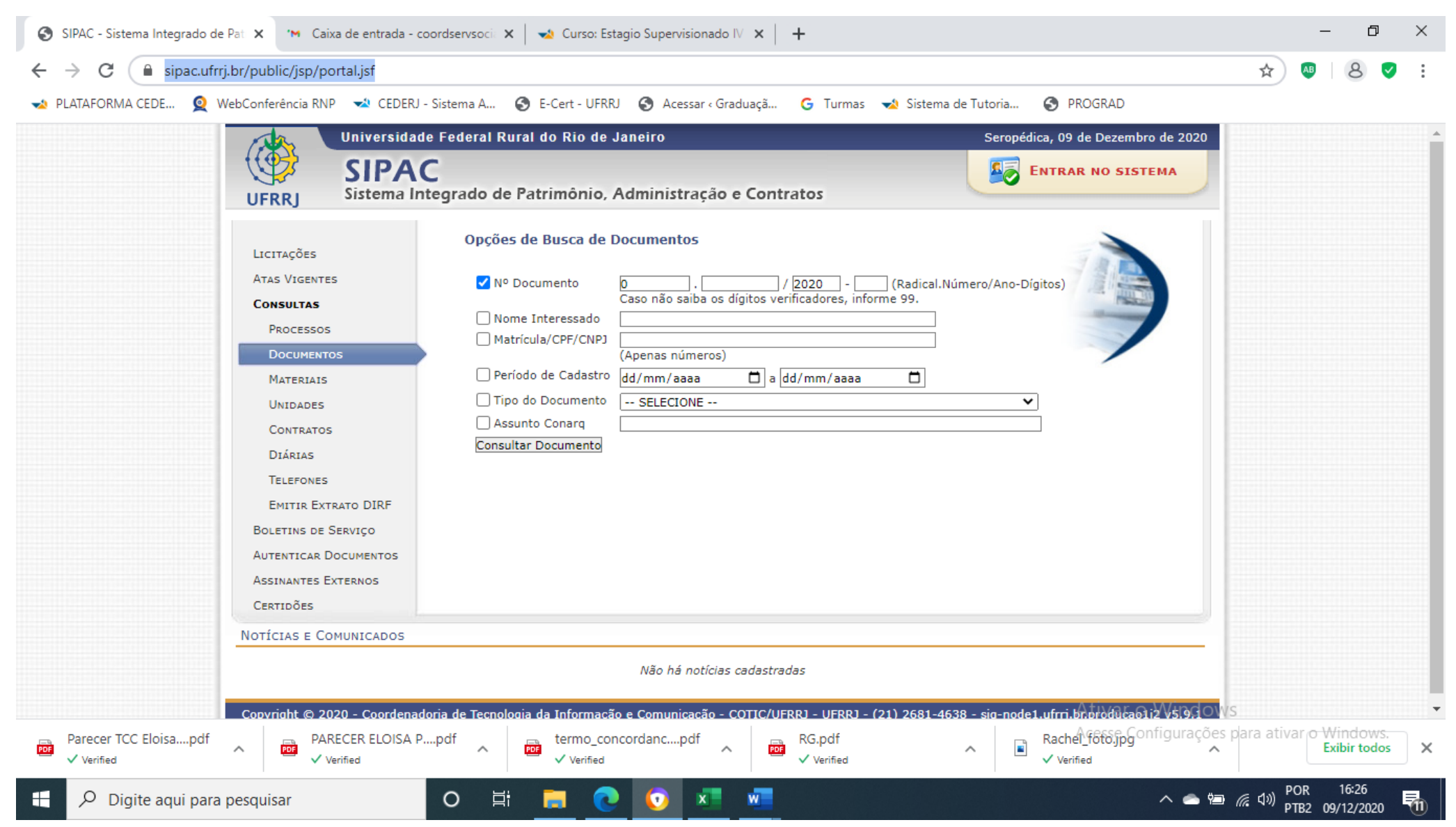

| 🐋 PLATAFORMA CEDERJ - GRADUA 🗙 🛛 🕻 | G Gmail X SIPAC - Sistema Integrado de Pat X SIPAC - Sistema Integrado de Pat X +                                                                                                    | – 0 ×                           |
|------------------------------------|----------------------------------------------------------------------------------------------------|---------------------------------|
| ← → C 🔒 sipac.ufrrj.br/public/     | /jsp/assinante_externo/form_cadastro_assinante_externo.jsf                                                                                                    | ☆ 🛯 8 🗸 :                       |
| 🐋 PLATAFORMA CEDE 🧕 WebConferên    | cia RNP 🐋 CEDERJ - Sistema A 🔇 E-Cert - UFRRJ 🔇 Acessar « Graduaçã 🚱 Turmas 🐋 Sistema de Tutoria 🔇 PROGRAD                                                                                                    |                                 |
| UFRE                               | Universidade Federal Rural do Rio de Janeiro       Seropédica, 10 de Dezembro de 2020         Sipeac       Sistema Integrado de Patrimônio, Administração e Contratos         La PÚBLICO > Assinantes Externos       Autenticação         E-mail: |                                 |
| SI                                 | PAC   Coordenadoria de Tecnologia da Informação e Comunicação - COTIC/UFRRJ - (21) 2681-4638   Copyright © 2005-2020 - UFRN - sig-node2.ufrrj.br.producao2i2<br>Ativar o Windo<br>Acesse Configuraçõe                                             | WS<br>25 para ativar o Windows. |

• Área relacionada: Escolher a opção "membro externo de banca". Após se cadastrar, acionar a coordenação do curso para liberar o acesso do assinante externo.

| 🐋 PLATAFORMA CEDERJ - GRADUA 🗙 🛛 2 (A                                             | ) WhatsApp × SIPAC - Sistema Integrado d                                                                                                    | e Pat 🗙 🔇 SIPAC - Sistema Integrado de Pat 🗙                                                 | +                                                   | - 0                                              | ×  |
|-----------------------------------------------------------------------------------|----------------------------------------------------------------------------------------------------|----------------------------------------------------------------------------------------------|-----------------------------------------------------|--------------------------------------------------|----|
| ← → C 🔒 sipac.ufrrj.br/public/jsp/                                                | assinante_externo/login.jsf                                                                                                    |                                                                                              |                                                     | ☆ 💩 😣 🗸                                          | :  |
| 🐋 PLATAFORMA CEDE 🧕 WebConferência R                                              | NP 🞿 CEDERJ - Sistema A 📀 E-Cert - UFRRJ 🔇 Acessar 🕬                                                                                                    | Graduaçã Ġ Turmas 🐋 Sistema de Tutoria                                                       | PROGRAD                                             |                                                  |    |
| UFRRJ<br>SIPAC > C<br>Formulário c<br>Por favor, in<br>outros docu<br>Formatos de | Universidade Federal Rural do Rio de Janeiro<br>SIPAC<br>UFRRJ<br>UFRRJ<br>SIPAC > CADASTRO DE ASSINANTE EXTERNO<br>Formulário de cadastro de pessoa física para acessar o sistema e assinar documentos.<br>Por favor, informe seus dados abaixo comprovando com documentos. Se necessitar adicionar documentos distintos dos definidos no formulário, utilizar a seção<br>outros documentos.<br>Formatos de arquivos permitidos: JPG, PNG, PDF. |                                                                                              |                                                     |                                                  |    |
|                                                                                   | ©: Remover Arquivo                                                                                                    |                                                                                              |                                                     |                                                  |    |
|                                                                                   | Formulário de Cadastro                                                                                                    |                                                                                              |                                                     |                                                  |    |
| Área I<br>Nom                                                                     | <pre>:strangeiro: * ○ SIM ● NÃO elacionada: * SELECIONE  * Completo: * RG: * CPF: * Telefone: Celular: * E-mail: * </pre>                                                                                                    | Órgão Expedidor: \star<br>Arquivo do Documento<br>Oficial com CPF: \star Escolher arquivo Ne | nhum arelecionado                                   |                                                  |    |
| Arqui<br>Arquivo<br>Outros I                                                      | Endereço: * (400 caracteres/0 digitados) o de Selfie: * Escolher arquivo Nenhum arquivo selecionado ? le Termo de Veracidade: * Escolher arquivo Nenhum arquivo selecionado ? OCUMENTOS ? Arquivo: Escolher arquivo Nenhum arquivo selecionado                                                                                                    | Modelo do Termo: clique aqui para ba                                                         | iixar<br>Ativar o Windows<br>Acesse Configurações p | ara ativar o Windows.                            |    |
| 🗧 🔎 Digite aqui para pesquisar                                                    | o 🛱 🚍 💽 🐖                                                                                                    |                                                                                              | ^ 🛋 📴 🖬                                             | 〒 句》) POR 13:47<br>〒 句》) PTB2 10/12/ <u>2020</u> | 10 |